# Datoravtal för elektronisk underskrift

|                                                                                                    | Till din e-post kommer ett meddelande från Visma Sign                                                                      |  |  |  |  |  |  |
|----------------------------------------------------------------------------------------------------|----------------------------------------------------------------------------------------------------|--|--|--|--|--|--|
| Visma Sign<br>Optima kutsuu allekirjoittama<br>< https://sign.visma.net/api/v1/i                                                                                                    | → [ <sup>1</sup> ]<br>08:35 III                                                                                            |  |  |  |  |  |  |
|                                                                                                    |                                                                                                    |  |  |  |  |  |  |
| Sinut on kutsuttu allekirjoittamaan sähköisesti                                                                                                    |                                                                                                    |  |  |  |  |  |  |
| Optima on kutsunut sinut allekirjoittamaan sähköisesti asiakirjan DemoTestKlass23_Demolina Läroavtal_Datoravtal. Kutsu on voimassa 29.10.2024 saakka.                                                                                                    |                                                                                                    |  |  |  |  |  |  |
| Asiakirja on suojattu salasanalla.                                                                                                    |                                                                                                    |  |  |  |  |  |  |
| Kopioi alla oleva salasana. Tarvitset sitä asiakirjojen allekirjoittamiseen.                                                                                                    |                                                                                                    |  |  |  |  |  |  |
|                                                                                                    | Salasana 68755364                                                                                                    |  |  |  |  |  |  |
|                                                                                                    | Clirry allekirjoittamaan                                                                                                   |  |  |  |  |  |  |
| <ul> <li>Klicka pa Slirry allekirjoiti</li> </ul>                                                                                                    | lamaan                                                                                                    |  |  |  |  |  |  |
| 🖸 visma sign                                                                                                    | Sähköinen allekirjoitus                                                                                                    |  |  |  |  |  |  |
| 🕏 visma sign                                                                                                    | Sähköinen allekirjoitus                                                                                                    |  |  |  |  |  |  |
| <b>¢</b> visma sign                                                                                                    | Sähköinen allekirjoitus                                                                                                    |  |  |  |  |  |  |
| <b>¢</b> visma sign<br>DemoTestKlass23_Demolina Läroavt                                                                                                    | Sähköinen allekirjoitus optima tal_Datoravtal                                                                              |  |  |  |  |  |  |
| ✓ visma sign                                                                                                    | Sähköinen allekirjoitus                                                                                                    |  |  |  |  |  |  |
| ✓ visma sign             DemoTestKlass23_Demolina Läroavt             Asiakirja on suojattu salasanalla.          Kirjoita sähköpöstissa tai tekstiviestissa lähetetty asiakirjan salasana alla olevaan Asiakirjan salasana                                                          | Sähköinen allekirjoitus<br>optima<br>tal_Datoravtal<br>kentään nähdäksesi allekirjoitettavan asiakirjan.                   |  |  |  |  |  |  |
| ✓ visma sign          ✓ visma sign         DemoTestKlass23_Demolina Läroavt         Asiakirja on suojattu salasanalla.         Kripita sahkopostissa tai tekstiviestissä lähetetty asiakirjan salasana alla olevaan         Asiakirjan salasana                                      | Sähköinen allekirjoitus Sähköinen allekirjoitus tal_Datoravtal kenttään nähdäksesi allekirjoitettavan asiakirjan.          |  |  |  |  |  |  |
| ✓ visma sign          DemoTestKlass23_Demolina Läroavt         Asiakirja on suojattu salasanalla.         Kirjoita sähköpöstissa tai tekstiviestissä lähetetty asiakirjan salasana alla olevaan         Asiakirja n salasana         Lasiakirja salasana         Lasiakirja salasana | Sähköinen allekirjoitus<br>coptima<br>tal_Datoravtal<br>kenttään nähdäksesi allekirjoitettavan asiakirjan.                 |  |  |  |  |  |  |
| ✓ visma sign <b>DemoTestKlass23_Demolina Läroavt Asiakirja on suojattu salasanalla.</b> Krjoita sähköpöstissa tai tekstiviestissä lähetetty asiakirjan salasana alla olevaan             Asiakirjan salasana                                                                         | Sahköinen allekirjoitus<br>coptima<br>tal_Datoravtal<br>kenttaän nähdäksesi allekirjoitettavan asiakirjan.                 |  |  |  |  |  |  |
| ✓ visma sign          DemoTestKlass23_Demolina Läroavt         Asiakirja on suojattu salasanalla.         Kripita sähkopostissa tai tekstiviestissä lähetetty asiakirjan salasana alla olevaan         Asiakirjan salasana         Lasiakirjan salasana         Asiakirjan salasana  | Sahköinen allekirjoitus          Coptima         tal_Datoravtal         kenttään nähdäksesi allekirjoitettavan asiakirjan. |  |  |  |  |  |  |

Längst ner på sidan kan du byta språk till svenska genom att klicka på "På svenska"

| 4            |                                  |            |            |          |          | Þ. |
|--------------|----------------------------------|------------|------------|----------|----------|----|
| 🖇 visma sign | © Visma Solutions Oy 2010 - 2024 | På svenska | In English | På Norsk | På Dansk |    |
|              |                                  |            |            |          |          |    |

- Fyll i "Asiakirjan salasana", sifferkoden som du fick i meddelandet
- Klicka på "Öppna dokumentet"

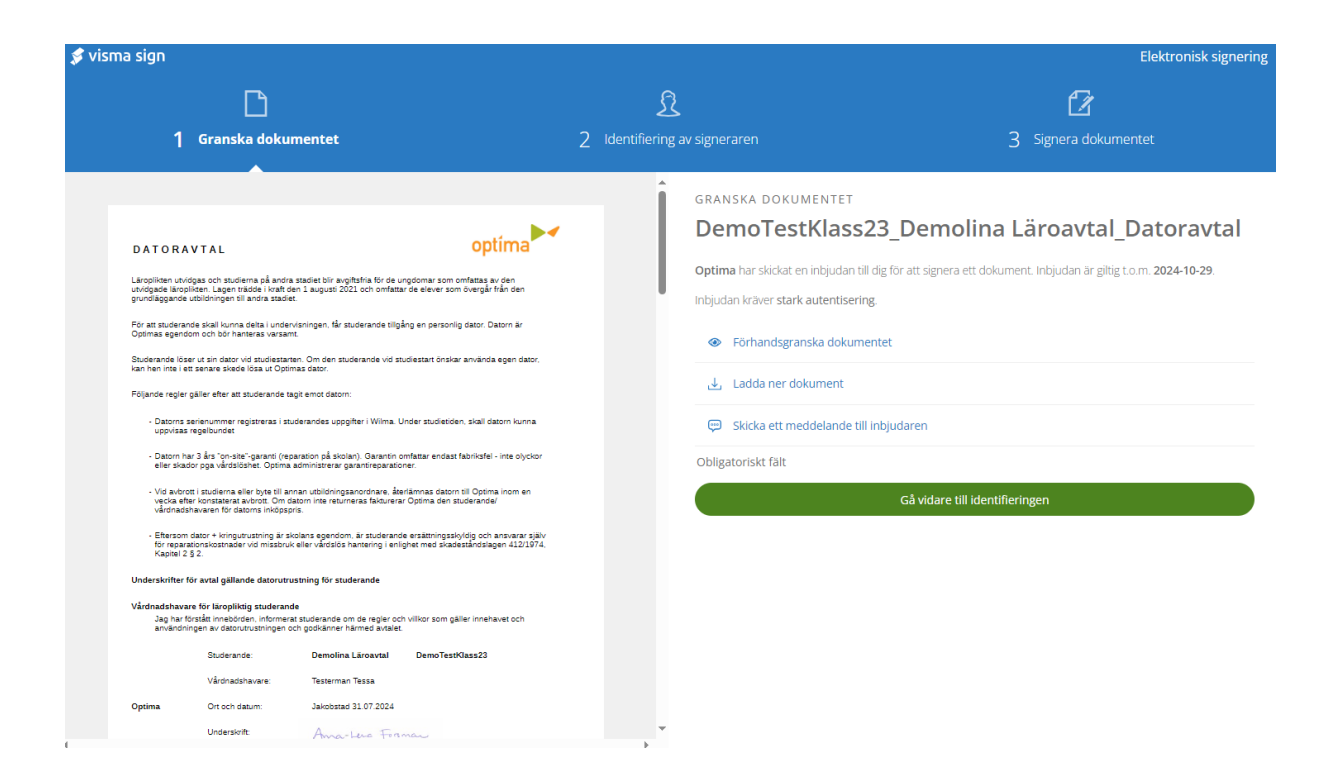

- Avtalet syns till vänster, det kan du läsa i skärmen, "Förhandsgranska dokument" eller "Ladda ner dokument"
- Klicka på "Gå vidare till identifieringen" signerandet

#### IDENTIFIERING AV SIGNERAREN

### DemoTestKlass23\_Demolina Läroavtal\_Datoravtal

- Förhandsgranska dokumentet
- 🕹 🛛 Ladda ner dokument
- 💬 Skicka ett meddelande till inbjudaren

#### Välj autentiseringsmetod

| BankiD     | FRI           | FREJA eID <sup>+</sup> |  |  |
|------------|---------------|------------------------|--|--|
| ≣=≣ bankID | NEM ID Mit 20 |                        |  |  |
| OP OP      | Nordea        | Danske<br>Bank         |  |  |

• Välj autentiseringsmetod – identifiering av signeraren och välj din bank

SIGNERA DOKUMENTET

## DemoTestKlass23\_Demolina Läroavtal\_Datoravtal

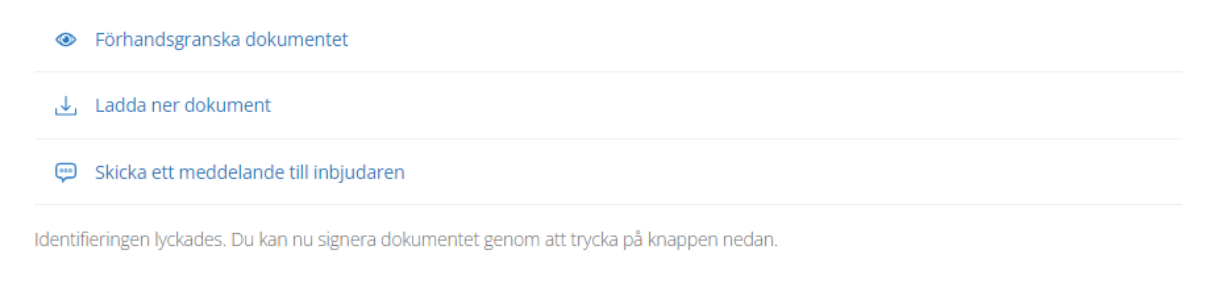

#### Signera dokumentet

- Klicka på "Signera dokumentet"
- Du överförs till bankens identifieringstjänst och godkänner med dina bankkoder

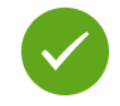

## Dokumentet 'DemoTestKlass23\_Demolina Läroavtal\_Datoravtal' är signerat

Du kan läsa dokumentets innehåll i arkivet.

| Inbjudare                  | Inbjudan är giltig t.o.m. |  |  |
|----------------------------|---------------------------|--|--|
| Optima                     | 2024-10-29                |  |  |
| Förhandsgranska dokumentet |                           |  |  |

🛃 Ladda ner dokument

Gå vidare till ditt Visma Sign konto

Du är autentiserad. Avsluta signeringsprocessen för att logga ut.

Stäng signeringen

- Nu är signeringen av datoravtalet gjord och du kan ladda ner avtalet med att klicka på "Ladda ner dokument" och spara avtalet på din dator. Till din e-post kommer också en bekräftelse.
- Din ungdom kommer att erhålla sin dator när hen börjar vid Optima.
- Vid frågor kan du kontakta Eric Lindberg 044-7215 295